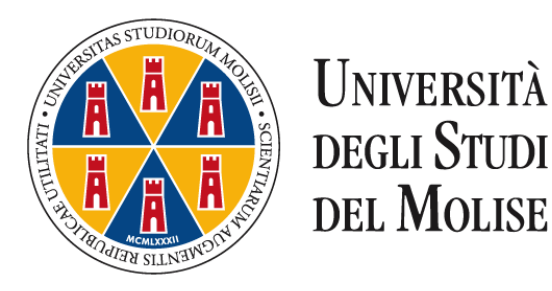

## Istruzioni per la trasmissione tramite Microsoft OneDrive

Fig. 1 – Accedere alla propria webmail istituzionale.

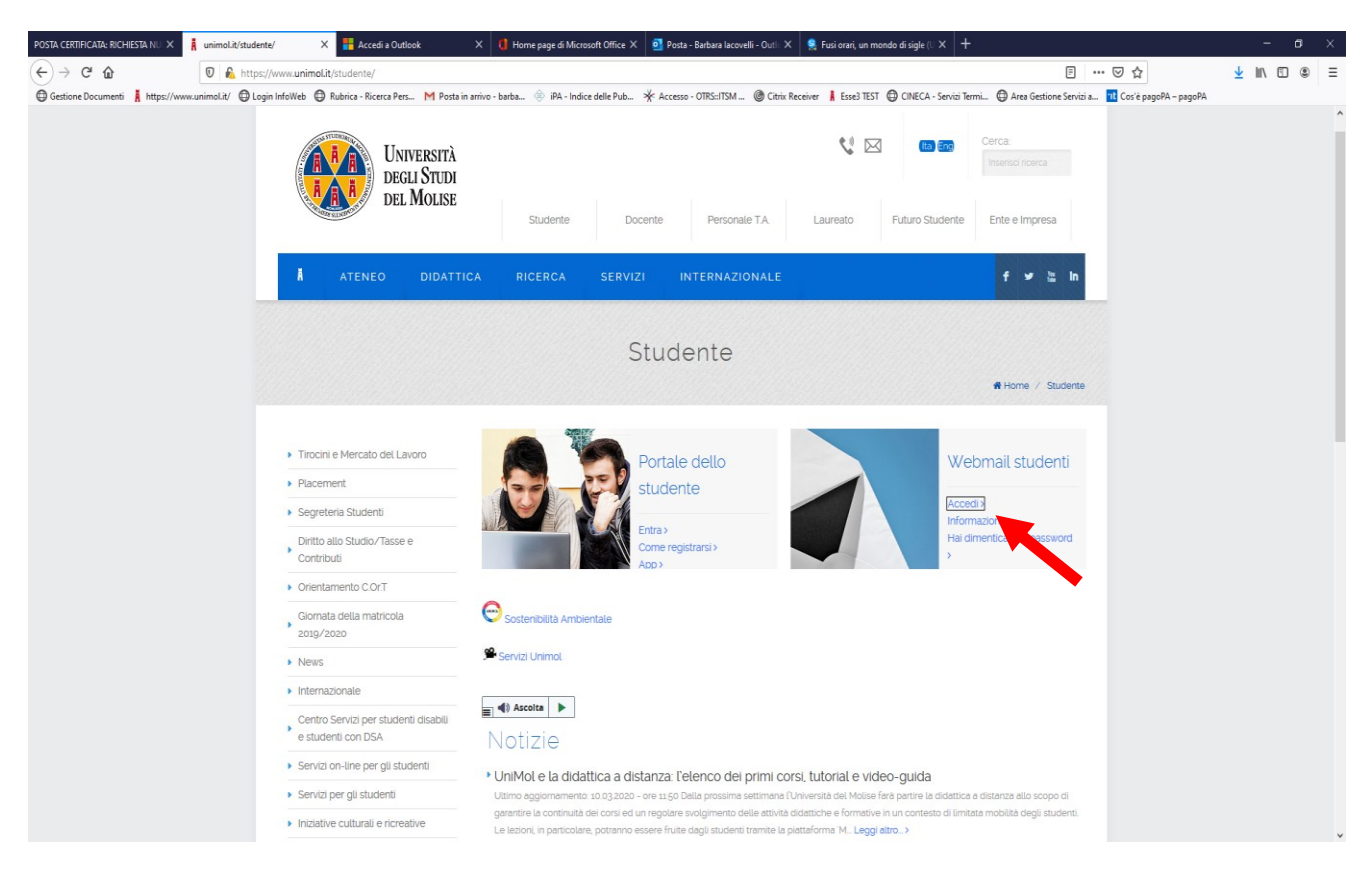

Fig. 2 – Dopo l'accesso alla webmail cliccare sull'icona di avvio delle App.

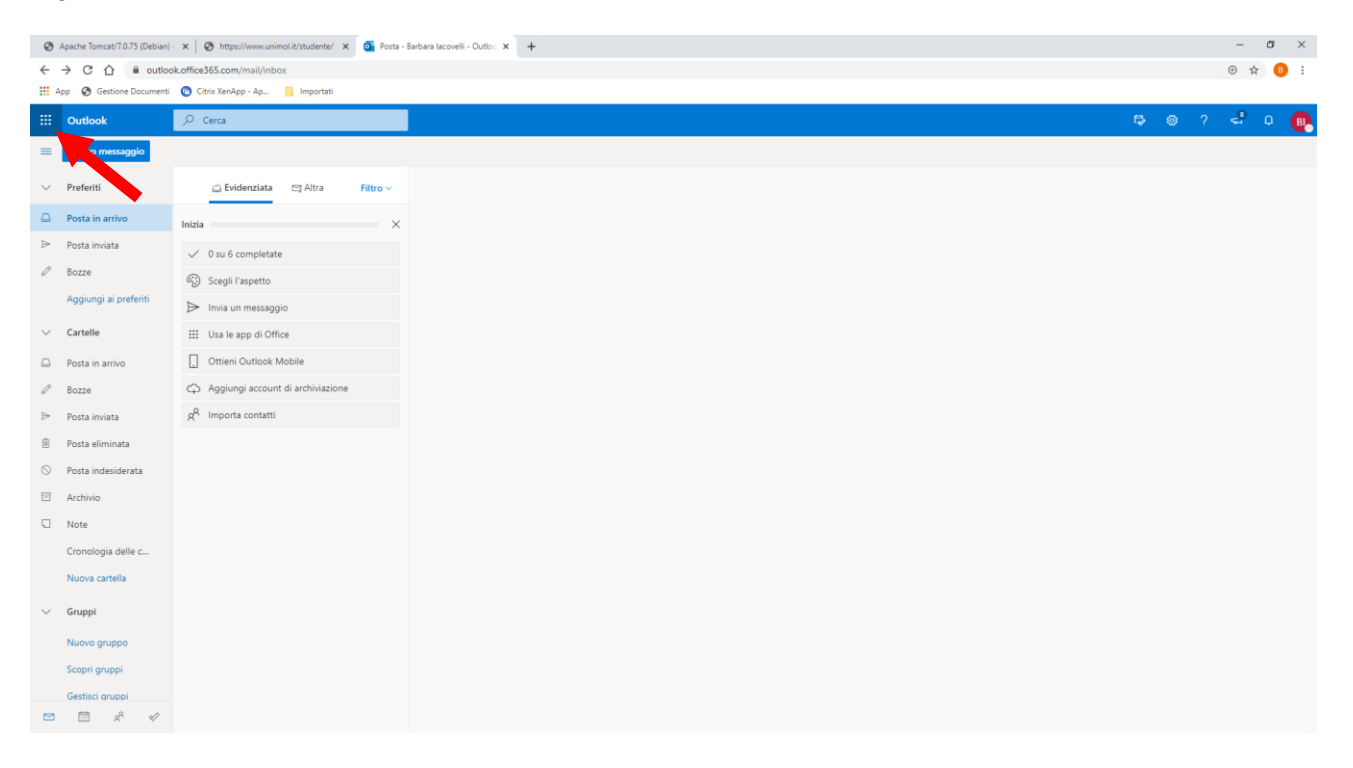

Fig. 3 – Apparirà il menù con le App, cliccare su OneDrive.

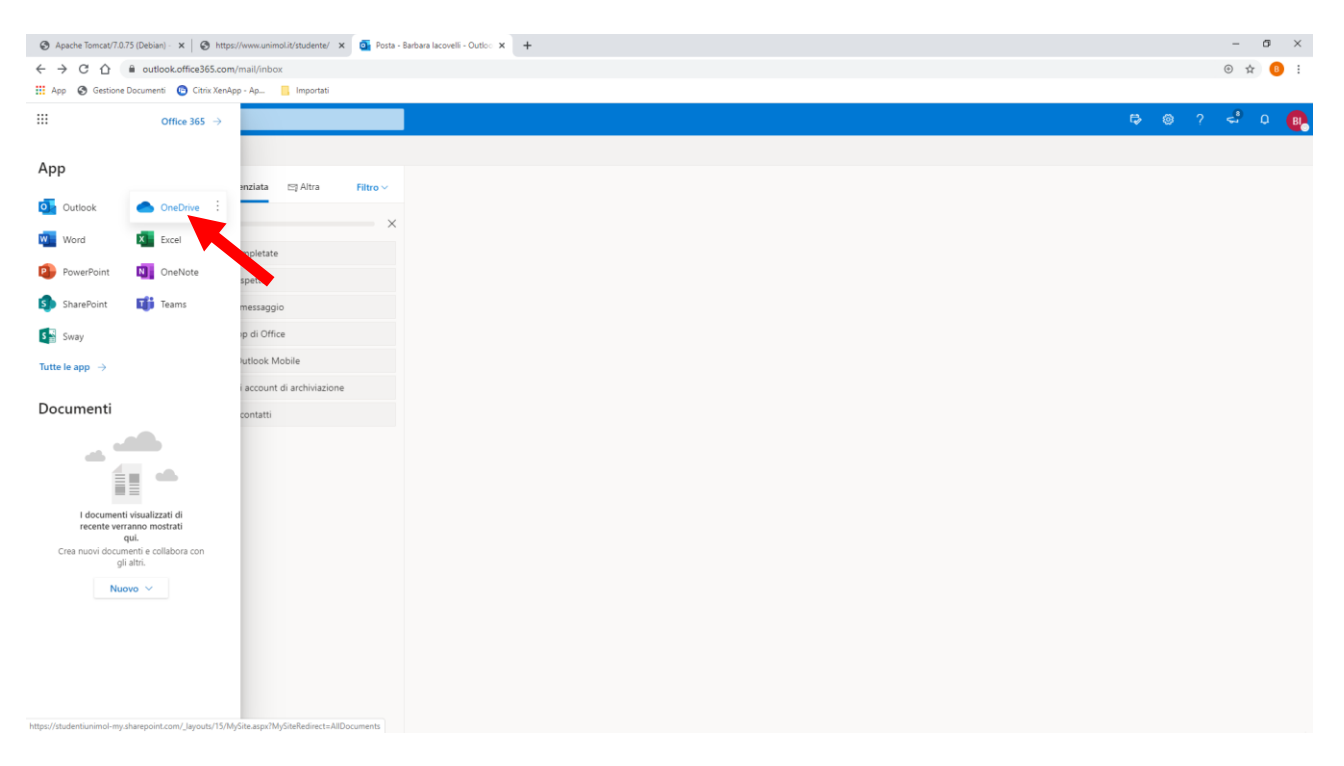

Fig. 4 – Apparirà la schermata principale di OneDrive da cui è possibile caricare gli allegati.

| Apache Tomcat/7.0.75 (Debian) -                                                                                                    | x   🗞 https://www.unimobilit/studente/ x 🕐 Documenti - OneDrive x +                 |          | -      | σ     | ×  |
|----------------------------------------------------------------------------------------------------|-------------------------------------------------------------------------------------|----------|--------|-------|----|
| $\leftrightarrow$ $\rightarrow$ C $\triangle$ $\stackrel{\text{\tiny B}}{=}$ studenti                                                                                                    | unimol-my.sharepoint.com/personal/pta37_studenti_unimol_IV_layouts/15/onedrive.aspx |          | Ŕ      | r 🔒   | :  |
| 👖 App 🔞 Gestione Documenti                                                                                                    | C Cirix Kendego - Ap 🚦 Importati                                                    |          |        |       |    |
| ::: OneDrive                                                                                                    |                                                                                     | ٥        | ۲      | ?     | BI |
| 🔎 Cerca in tutti gli elementi                                                                                                    | + Nuovo 🗸 🌴 Carica 🗸 🕃 Sincronizza 🧬 Flusso 🗸                                       | ↓F Ordin | ia 🗸 🔳 | - ~ · | 0  |
| Barbara lacovelli                                                                                                    |                                                                                     |          |        |       | ^  |
| 🗈 I miei file                                                                                                    | File                                                                                |          |        |       |    |
| <li>Elementi recenti</li>                                                                                                    |                                                                                     |          |        |       |    |
| $g^{R}$ Elementi condivisi                                                                                                    | Nome ∨ Data/ors modifies ∨ Modificato da ∨ Dimensione file ∨ Condivisione           |          |        |       |    |
| 🗑 Cestino                                                                                                    |                                                                                     |          |        |       |    |
| Raccolte condivise                                                                                                    |                                                                                     |          |        |       |    |
| Siti consente di lavorare su progetti<br>con il tuo teame condividere<br>informazioni di qualiasi provenienza<br>su qualiasi dispositivo. Crea o segui<br>i siti per vederi qui.<br>Crea raccolta condivisa |                                                                                     |          |        |       |    |
|                                                                                                    | Trascina i file qui                                                                 |          |        |       |    |
|                                                                                                    |                                                                                     |          |        |       |    |
|                                                                                                    |                                                                                     |          |        |       |    |
|                                                                                                    |                                                                                     |          |        |       |    |
|                                                                                                    |                                                                                     |          |        |       |    |
|                                                                                                    |                                                                                     |          |        |       |    |
|                                                                                                    |                                                                                     |          |        |       |    |
|                                                                                                    |                                                                                     |          |        |       |    |
|                                                                                                    |                                                                                     |          |        |       |    |
| Scarica le app di OneDrive                                                                                                    |                                                                                     |          |        |       |    |
| Torna a OneDrive classico                                                                                                    |                                                                                     |          |        |       |    |

Fig. 5 – Cliccare sul menù Carica e selezionare File.

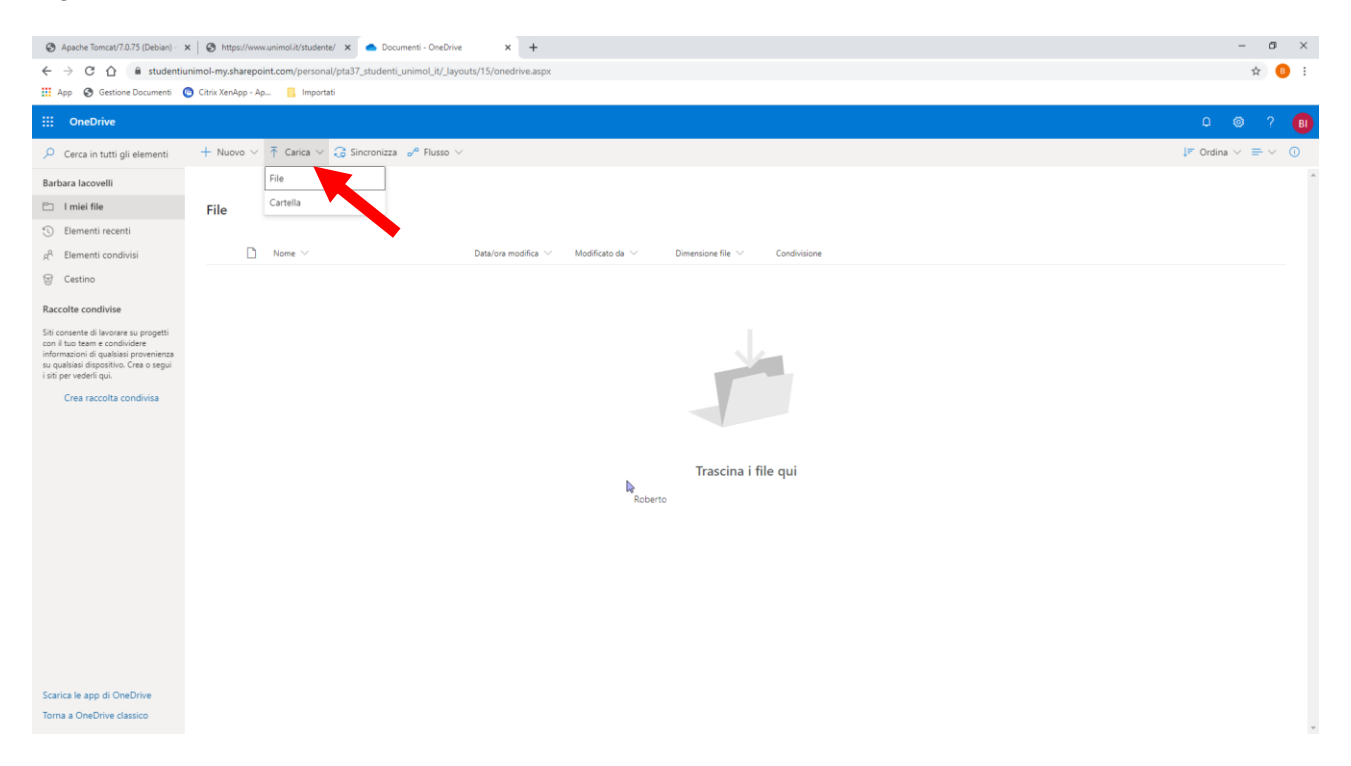

Fig. 6 – Il File caricato apparirà sulla schermata.

| Apache Tomcat/7.0.75 (Debian) -                                                                                                    | < 🛛 🗞 https://www.unimol.it/studente/ 🗙 🥌 Documenti - OneD | rive × +                           |                                |                                  |              |                                  | -            | σ     | ×  |
|----------------------------------------------------------------------------------------------------|------------------------------------------------------------|------------------------------------|--------------------------------|----------------------------------|--------------|----------------------------------|--------------|-------|----|
| 🗧 -> 🖸 🏠 🔒 studentiunimol-my.sharepoint.com/personal/pta37_studenti_unimol_R/_layouts/15/onedrive.aspx                                                                                                    |                                                            |                                    |                                |                                  |              |                                  | \$           | ۶ 😗   | :  |
| 👯 App 🚳 Gestione Documenti 💿 Citrix KenApp - Ap 🔋 Importati                                                                                                    |                                                            |                                    |                                |                                  |              |                                  |              |       |    |
| ::: OneDrive                                                                                                    |                                                            |                                    |                                |                                  |              |                                  | 0 🐵          | ?     | BI |
| 🔎 Cerca in tutti gli elementi                                                                                                    | + Nuovo 🗸 🕴 Carica 🗸 🗔 Sincronizza 🖉 Flusso                | $\sim$                             |                                |                                  |              | 0                                | F Ordina 🗸 🗏 | - ~ ( | D  |
| Barbara lacovelli                                                                                                    |                                                            |                                    |                                |                                  |              | Caricato 1 elemento in Documenti |              |       | ^  |
| 🗀 I miei file                                                                                                    | File                                                       |                                    |                                |                                  |              | Condividi collegamento           |              |       |    |
| <li>Elementi recenti</li>                                                                                                    |                                                            |                                    |                                |                                  |              |                                  |              |       |    |
| g <sup>Q</sup> Elementi condivisi                                                                                                    | 🗅 Nome 🗸                                                   | Data/ora modifica $\smallsetminus$ | Modificato da $\smallsetminus$ | Dimensione file $\smallsetminus$ | Condivisione |                                  |              |       |    |
| 🗑 Cestino                                                                                                    | PROVA.pdf                                                  | Pochi secondi fa                   | Barbara lacovelli              | 1,01 MB                          | Privato      |                                  |              |       |    |
| Accode condivien<br>Store of the tensore support<br>support<br>tensore of tensore support<br>tensore of tensore<br>tensore of tensore<br>tensore<br>tens |                                                            |                                    |                                |                                  |              |                                  |              |       |    |
| Scarica le app di OneDrive<br>Torna a OneDrive classico                                                                                                    |                                                            |                                    |                                |                                  |              |                                  |              |       | Ŧ  |

Fig. 7 – Con il tasto destro del mouse selezionare il file da inviare e cliccare su Condividi.

| Apache Tomcat/7.0.75 (Debian) -                                                 | x 🔞 https://www.unimol.it/studente/ x 📥 Documenti - OneDrive x +                                                 |                             | - 0 × | ¢ |  |  |  |  |  |  |
|---------------------------------------------------------------------------------|----------------------------------------------------------------------------------------------------|-----------------------------|-------|---|--|--|--|--|--|--|
| ← → C ☆ 🔒 studenti                                                              |                                                                                                    | ☆ 📵                         |       |   |  |  |  |  |  |  |
| 👖 App 🔇 Gestione Documenti                                                      | 🕞 Citrix XenApp - Ap 🧧 Importati                                                                                 |                             |       |   |  |  |  |  |  |  |
| ::: OneDrive                                                                    |                                                                                                    | 0 6                         |       | D |  |  |  |  |  |  |
| 🔎 Cerca in tutti gli elementi                                                   | Apri 🗸 🧐 Condividi 😌 Copia collegamento 🞍 Download 📋 Elimina 🐠 Rinomina 🗈 Sposta in 🌔 Copia in 🔊 Plusso 🗸 \cdots | ↓ F Ordina ∨ X 1 selezionat | ≡~ 0  |   |  |  |  |  |  |  |
| Barbara lacovelli                                                               |                                                                                                    |                             |       | ^ |  |  |  |  |  |  |
| 🗈 I miei file                                                                   | File                                                                                                    |                             |       |   |  |  |  |  |  |  |
| Elementi recenti                                                                |                                                                                                    |                             |       |   |  |  |  |  |  |  |
| g <sup>0,</sup> Elementi condivisi                                              | ⊘ Datafora modifica ∨ Modificato da ∨ Dimensione file ∨ Condivisione                                             |                             |       |   |  |  |  |  |  |  |
| 🗑 Cestino                                                                       | р 🗋 🖄 вилика нама изу : Pochi secondi fa Barbana lacovelli 1,01 M8 Privato                                       |                             |       |   |  |  |  |  |  |  |
| Raccolte condivise                                                              | Anteprima                                                                                                    |                             |       |   |  |  |  |  |  |  |
| Siti consente di lavorare su progetti<br>con il tuo team e condividere          | Condividi                                                                                                    |                             |       |   |  |  |  |  |  |  |
| informazioni di qualsiasi provenienza<br>su qualsiasi dispositivo. Crea o segui | Copia colle                                                                                                    |                             |       |   |  |  |  |  |  |  |
| i siti per vederli qui.                                                         | Gestisci accesto                                                                                                 |                             |       |   |  |  |  |  |  |  |
| Crea raccolta condivisa                                                         | Download                                                                                                    |                             |       |   |  |  |  |  |  |  |
|                                                                                 | Elimina                                                                                                    |                             |       |   |  |  |  |  |  |  |
|                                                                                 | Sposta in                                                                                                    |                             |       |   |  |  |  |  |  |  |
|                                                                                 | Copia in                                                                                                    |                             |       |   |  |  |  |  |  |  |
|                                                                                 | Rinomina                                                                                                    |                             |       |   |  |  |  |  |  |  |
|                                                                                 | Flusso >                                                                                                    |                             |       |   |  |  |  |  |  |  |
|                                                                                 | Cronologia versioni                                                                                              |                             |       |   |  |  |  |  |  |  |
|                                                                                 | Altro >                                                                                                    |                             |       |   |  |  |  |  |  |  |
|                                                                                 | Dettagli                                                                                                    |                             |       |   |  |  |  |  |  |  |
|                                                                                 |                                                                                                    |                             |       |   |  |  |  |  |  |  |
|                                                                                 |                                                                                                    |                             |       |   |  |  |  |  |  |  |
|                                                                                 |                                                                                                    |                             |       |   |  |  |  |  |  |  |
| Scarica le app di OneDrive                                                      |                                                                                                    |                             |       |   |  |  |  |  |  |  |
| torne a Oriebrive dassid                                                        |                                                                                                    |                             |       | v |  |  |  |  |  |  |

Fig. 8 – Apparirà la schermata seguente, cliccare sul bottone Crea collegamento.

| Apache Tomcat/7.0.75 (Debian) - ×                                                                                                    | S http:     | s://www.unimol.it/studente/ 🗙 🌰 Documenti - OneDriv | re × +                                 |                    |              |       | - o ×                                                          |
|----------------------------------------------------------------------------------------------------|-------------|-----------------------------------------------------|----------------------------------------|--------------------|--------------|-------|----------------------------------------------------------------|
| ← → C 🏠 🔒 studentiunimol-my.sharepoint.com/personal/pta37_studenti_unimol.jt/_Jayouts/15/onedrive.aspx                                                                                                  |             |                                                     |                                        |                    |              | ☆ 😗 ፤ |                                                                |
| 👯 App 🔇 Gestione Documenti 🙆                                                                                                    | Citrix XenA | pp - Ap 🧾 Importati                                 |                                        |                    |              |       |                                                                |
| ::: OneDrive                                                                                                    |             |                                                     |                                        |                    |              |       | D @ ? 📵                                                        |
| 🔎 Cerca in tutti gli elementi                                                                                                    | Apri $\vee$ | 🖻 Condividi 电 Copia collegamento 🞍 Down             | nload 🧻 Elimina 🛋 Rinomina 🗈 Sposta in | 🜔 Copia in 🖉 Flu   | isso 🗸 …     |       | $\downarrow$ F Ordina $\lor$ $\times$ 1 selezionati = $\lor$ 🕕 |
| Barbara lacovelli                                                                                                    |             | Invia collegamento … ×                              |                                        |                    |              |       |                                                                |
| 🗅 I miei file                                                                                                    | File        |                                                     |                                        |                    |              |       |                                                                |
| S Elementi recenti                                                                                                    |             | Chiunque abbia il collegamento può modificare       |                                        |                    |              |       |                                                                |
| g <sup>Q</sup> Elementi condivisi                                                                                                    | 0           | 1                                                   | Data/ora modifica $$                   | Dimensione file $$ | Condivisione |       |                                                                |
| 🗑 Cestino                                                                                                    | ۲           | mmetti un nome o un indirizzo e-mail                | Pochi secondi fa Barbara lacovelli     | 1,01 MB            | Privato      |       |                                                                |
| Raccolte condivise                                                                                                    |             | Aggiungi un messaggio (facoltativo)                 |                                        |                    |              |       |                                                                |
| Sis concerte al leasers a progetti<br>on har sense a progetti con report<br>or an and a progetti con report<br>or uputates i diportion. Care or proje-<br>ti per vederi qui.<br>Crea raccolta condivisa |             | Inda                                                |                                        |                    |              |       |                                                                |
| Scarica le app di OneDrive                                                                                                    |             |                                                     |                                        |                    |              |       |                                                                |
| Torna a OneDrive classico                                                                                                    |             |                                                     |                                        |                    |              |       |                                                                |

Fig. 9 – Cliccare su Copia per copiare il link da incollare nella mail da inviare alla Segreteria Studenti.

| Apache Tomcat/7.0.75 (Debian) -                                                                                                    | ×   🕲 http    | s://www.unimol.it/studente/ 🗙 📥 Documenti - OneDr | ive × +                              |                      |                    |              |    |                    | -          | o ×        |  |
|----------------------------------------------------------------------------------------------------|---------------|---------------------------------------------------|--------------------------------------|----------------------|--------------------|--------------|----|--------------------|------------|------------|--|
| 🗧 🔶 😋 🏠 🕼 studentiunimol-mysharepoint.com/personal/pta37_studenti_unimol_/t/_jayouts/15/onedrive.aspx                                                                                                |               |                                                   |                                      |                      |                    |              | \$ | <b>₿</b> :         |            |            |  |
| 👯 App 🔇 Gestione Documenti                                                                                                    | 🕒 Citrix Xen/ | App - Ap 📙 Importati                              |                                      |                      |                    |              |    |                    |            |            |  |
| :::: OneDrive                                                                                                    |               |                                                   |                                      |                      |                    |              |    | Ç                  | 0          | ? <b>B</b> |  |
| 🔎 Cerca in tutti gli elementi                                                                                                    | Apri $\vee$   | 🖻 Condividi 🔹 Copia collegamento 🞍 Dow            | mload 🧻 Elimina 📫 F                  | Rinomina 🗈 Sposta ir | 🗈 🚹 Copia in 🥜 Flu | isso 🗸 …     |    | ↓F Ordina ∨ 🗙 1 se | ezionati 🚍 | ~ 0        |  |
| Barbara lacovelli                                                                                                    |               | ×                                                 |                                      |                      |                    |              |    |                    |            | ^          |  |
| 🗈 I miei file                                                                                                    | File          |                                                   |                                      |                      |                    |              |    |                    |            |            |  |
| <li>Elementi recenti</li>                                                                                                    |               | Collegamento copiato                              |                                      |                      |                    |              |    |                    |            |            |  |
| g <sup>Q</sup> Elementi condivisi                                                                                                    | •             | fjtSakrISwkvw7AsbLw?e=HtPDD9 Copia                | Data/ora modifica $ \smallsetminus $ | Modificato da 🖂      | Dimensione file $$ | Condivisione |    |                    |            |            |  |
| 🗑 Cestino                                                                                                    | ٢             | Chiunque abbia il collegamento può                | Pochi secondi fa                     | Barbara lacovelli    | 1,01 MB            | Privato      |    |                    |            |            |  |
| Raccolte condivise                                                                                                    |               | modificare                                        |                                      |                      |                    |              |    |                    |            |            |  |
| Sin consenter di lavorere tu propetti<br>on fi au teare o condividere<br>informazioni di qualitasi provenereza<br>u puatina di operativo. Crea o regio<br>per vederi qui.<br>Crea raccolta condivisa |               |                                                   |                                      |                      |                    |              |    |                    |            |            |  |
| Scarica le app di OneDrive                                                                                                    |               |                                                   |                                      |                      |                    |              |    |                    |            |            |  |
| Torna a OneDrive classico                                                                                                    |               |                                                   |                                      |                      |                    |              |    |                    |            |            |  |

Fig. 10 – Aprire Outlook, creare un nuovo messaggio, incollare il link copiato nella Fig. 9 e inviare la mail.

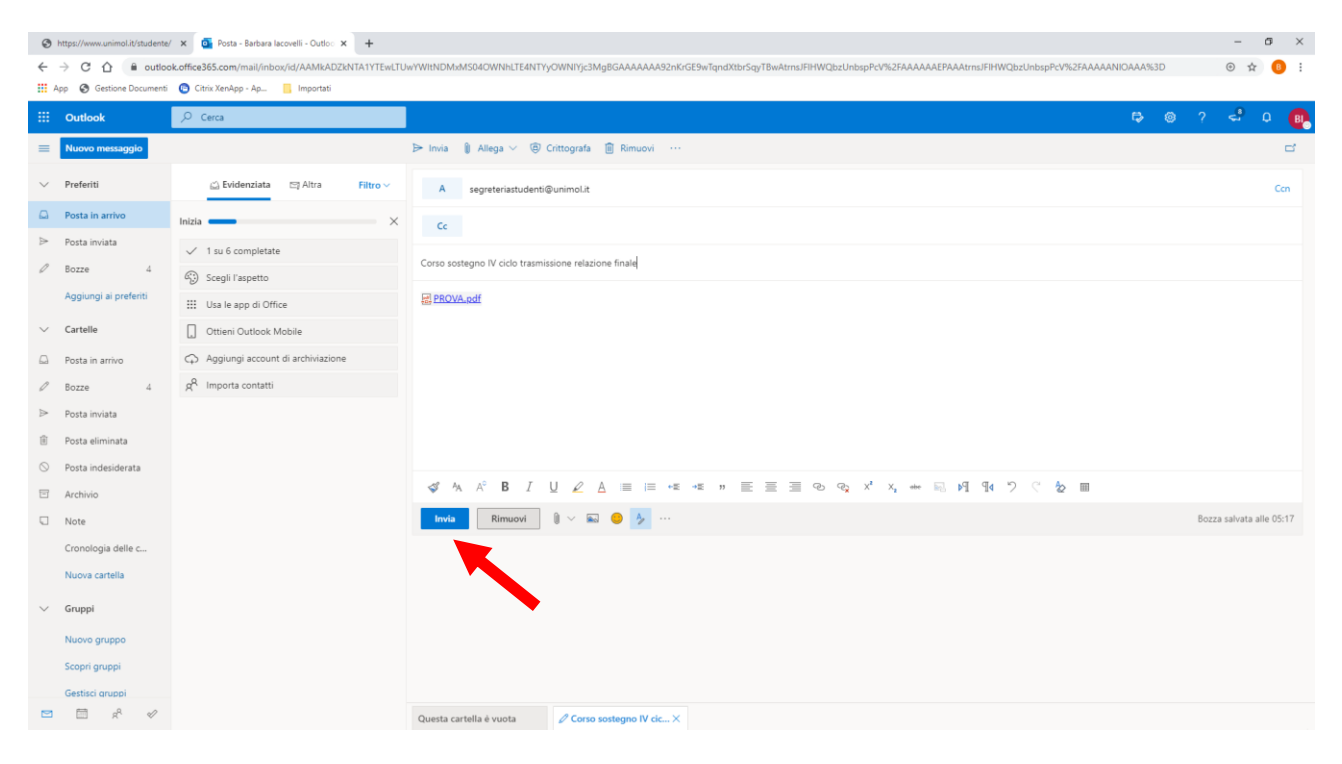